# **Cadastrar Fornecedores**

Esta ferramenta tem a função de cadastrar fornecedores, gerar pedido, nota de devolução entre outras funções que envolve o fornecedor.

Para abrir esta ferramenta basta entrar no menu em:

Gerenciamento→Cadastros→Fornecedores

Ao clicar nesta opção aparecerá a seguinte interface:

### Localizar

|                                     | i actó concetado am | Intellica   | ash 3. 0.139 |               | = <b>•</b> • |
|-------------------------------------|---------------------|-------------|--------------|---------------|--------------|
| SOLUTIONS' BEITT VITIDO ADMIN, VOCE | esta conectado em   | For         | necedor      |               |              |
| Localizar Cadastro Pedido Devolução |                     |             |              |               |              |
|                                     |                     |             | Novo         |               |              |
| ▼ Fornecedores com Venda            |                     |             |              |               |              |
| Razão Social/Nome                   | Fantasia            | CNPJ/CPF UF | Cidade       | IE Utm. Venda | ^            |
|                                     |                     |             |              |               |              |
|                                     |                     |             |              |               |              |
|                                     |                     |             |              |               |              |
|                                     |                     |             |              |               |              |
|                                     |                     |             |              |               |              |
|                                     |                     |             |              |               |              |
|                                     |                     |             |              |               |              |
|                                     |                     |             |              |               |              |
|                                     |                     |             |              |               |              |
|                                     |                     |             |              |               |              |
|                                     |                     |             |              |               |              |
|                                     |                     |             |              |               |              |
|                                     |                     |             |              |               |              |
|                                     |                     |             |              |               |              |
|                                     |                     |             |              |               |              |
|                                     |                     |             |              |               |              |
|                                     |                     |             |              |               |              |
| Nenhum registro                     |                     |             |              |               | •            |
| Fornecedores                        |                     |             |              |               |              |

Nesta aba há os seguintes botões:

- Novo: Para cadastrar um novo fornecedor;
- Localizar: Para pesquisar um fornecedor no banco de dados pelo nome ou documento;
- Fornecedores Com Venda: Ao marcar esta opção, aparecerá apenas fornecedores com venda no resultado da pesquisa.

#### Cadastrando um Fornecedor

Após clicar no botão novo aparecerá uma nova tela:

| 🏙 Novo CPF/CNPJ    |            | _ |    | × |
|--------------------|------------|---|----|---|
| Informe o CPF/CNPJ |            |   |    |   |
|                    |            |   |    |   |
|                    | X Cancelar |   | Ok |   |

Após digitar o CNPJ/CPF e cadastrá-lo aparecerá uma nova tela para cadastrar o fornecedor:

| 🎲 Cadastro de Fornecedores   |                           |             |                     |            | _                 |                                                                                                    | ×       |
|------------------------------|---------------------------|-------------|---------------------|------------|-------------------|----------------------------------------------------------------------------------------------------|---------|
| Razão Social                 |                           |             | Fantasia            |            |                   |                                                                                                    |         |
|                              |                           |             |                     |            |                   |                                                                                                    |         |
| CNPJ                         | Inscrição Estadual        | Тіро        |                     | UF         | Reposiçã          | 0                                                                                                    |         |
| 03846824000175               |                           |             | -                   |            |                   |                                                                                                    | 0       |
| Taxas                        |                           |             |                     |            |                   |                                                                                                    |         |
| Destaca ICMS                 |                           | Desta       | aca IPI             |            |                   |                                                                                                    |         |
| IPI incide sobre despesas    | acessórias, frete, seguro | Acré:       | scimo financeiro in | ncide sob  | re a base de c    | álculo                                                                                                    |         |
| ICMS incide sobre IPI        |                           | 🗌 Outra     | as despesas acess   | sórias inc | idem sobre a l    | oase de o                                                                                                    | cálculo |
| Frete incide sobre a base    | e de cálculo              | ICMS        | incide sobre pred   | ;o sem d   | esconto           |                                                                                                    |         |
| Seguro incide sobre a bas    | se de cálculo             | Isent       | o de recolhimento   | de PIS/    | COFINS            |                                                                                                    |         |
| 🗌 IPI incide sobre preço ser | m desconto                | UF co       | om base de cálcul   | o reduzid  | la (incentivo fis | scal)                                                                                                    |         |
| Valor da Redução 09          | %                         | ICMS        | ST incide sobre I   | PI         |                   |                                                                                                    |         |
| Fornecimento                 |                           |             |                     |            |                   |                                                                                                    |         |
| Prazo Médio Entrega          | 0                         | Valor Pedid | lo Mínimo 🛛 🛛 🗘     | ,00 Fre    | ete Incide Sobr   | e                                                                                                    |         |
| Prazo Médio Compra           | 0                         | Perc. Segu  | ro 0,0              | 0%         |                   |                                                                                                    |         |
| Cod. Última Tabela           |                           | Perc. Desp. | Ac. 0,0             | 0%         |                   |                                                                                                    |         |
| Data Última Tabela           | •                         | Perc. Frete | 0,0                 | 0%         |                   |                                                                                                    |         |
|                              |                           |             |                     |            |                   |                                                                                                    |         |
| Site                         |                           |             |                     |            |                   |                                                                                                    |         |
|                              |                           |             |                     |            | 🗙 Cancelar        | <ul> <li>Image: A set of the set of the</li></ul> | OK      |

O preenchimento dos dados, na primeira parte, é sobre as informações básicas do fornecedor:

- Razão social: Para informar a razão social do fornecedor;
- Fantasia: Para informar o nome fantasia do fornecedor;

- CNPJ: Para informar o CNPJ do fornecedor;
- Inscrição estadual: Para informar a Inscrição estadual do fornecedor;
- **Tipo:** Para informar o tipo de regime tributário do fornecedor;
- UF: Para informar o estado do fornecedor;
- Reposição:

Na segunda parte intitulada "Taxas", há os seguintes checkbox a serem marcados. Estas opções definem como será feito o cálculo de tributação sobre a NF do fornecedor:

- Destaca ICMS;
- Acréscimo financeiro incide sobre a base de cálculo;
- outras despesas acessórias incidem sobre a base de caçulos;
- IPI incide sobre empresas acessórias, frete, seguro;
- Isento de recolhimento PIS/CONFINS;
- UF com base de cálculo reduzida (incentivo fiscal);
- Valor da redução;
- Destaca IPI;
- IPI incide sobre o preço sem desconto;
- Frete incide sobre a base de cálculo;
- Seguro incide sobre a base de cálculo;
- ICMS incide sobre IPI;
- ICMS incide sobre preço sem desconto;
- ICMSST incide sobre IPI;

Na terceira parte intitulada "Fornecimento", são referentes aos dados de como é o fornecimento dos produtos ao estabelecimento:

- **Prazo médio entrega:** Para informar o prazo, em dias, da entrega do fornecedor ao estabelecimento;
- Prazo médio compra: Para informar, em dias, qual o prazo médio de pedidos feitos ao fornecedor;
- Cod. Última tabela: Para informar qual o último código da tabela utilizada pelo fornecedor;
- Data última tabela: Para informar qual o ultimo dia foi utilizado a tabela;
- Valor pedido mínimo: Para informar qual o valor mínimo de pedido o fornecedor atende;
- Perc. Seguro: Para informar qual a percentagem de seguro, do fornecedor, que será inserido na nota;
- **Perc. Desp. Ac.:** Para informar qual a percentagem de despesas acessórias, do fornecedor, que será inserido na nota;
- Perc. Frete: Para informar qual a percentagem de frete, do fornecedor, que será inserido na nota;
- Frete incide sobre: Para informar se o frete incidirá sobre o valor total dos produtos, ou o valor total da nota;
- Site: Para informar o site do fornecedor;

Após Confirmados os dados do cadastro aparecerá uma nova interface referente à endereços.

| Cadastro de Endereço | $\times$   |
|----------------------|------------|
| Tipo 🔽               |            |
| CEP                  |            |
|                      |            |
| Logradouro           | 10         |
| Constant Prime       |            |
|                      |            |
| Cidade UF País       |            |
| ITAJUBÁ MG BR        |            |
| Ponto de Referência  |            |
|                      |            |
| I.E. Isento I.E.     |            |
| X <u>C</u> ancelar   | <u>O</u> k |

Nesta interface deverão ser preenchidos os campos "**Tipo**" (para informar o tipo de endereço do fornecedor), "**CEP**", "**Logradouro**", "**N**<sup>o</sup>", "**Complemento**", "**Bairro**", "**Cidade**", "**UF**", "**País**", " **Ponto de Referência**", "**I.E. Isento**" e "**I.E.**".

Após Cadastrar o Endereço do fornecedor é há à interface referente à contatos do fornecedor:

| 🎲 Telefone | e / E-Mail |   |           |      | _      |              | ×      |
|------------|------------|---|-----------|------|--------|--------------|--------|
| Тіро       |            | • | ]         |      |        |              | Tel.   |
| Telefone   | 00         |   | Operadora | a 📃  |        | Ŀ            | - E-Ma |
| Contato    |            |   |           |      |        |              |        |
|            |            |   |           | 🗙 Ca | ncelar | ✓ <u>S</u> a | lvar   |

Nesta interface deverão ser preenchidos os campos "*Tipo*" (para informar o tipo de telefone do fornecedor), "*Telefone*", "*Operadora*" e "*Contato*".

Após isso o fornecedor será cadastrado e automaticamente irá para a aba "Cadastro".

### Cadastro

#### Dados

Nesta tela mostra os principais dados do fornecedor já cadastrado e nesta primeira parte existem os atributos, código, razão social, fantasia, CNPJ, inscrição estadual, tipo, UF e reposição.

| Empresa de testes                                                                                                    |
|----------------------------------------------------------------------------------------------------|
|                                                                                                    |
| Localizar Cadastro Pedido Devolução                                                                                                    |
| Código Razão Social Fantasia                                                                                                    |
| 1947705910 EMPRESA DE TESTES EMPRESA DE TESTES                                                                                                    |
| CNPJ Inscrição Estadual Tipo UF Reposição                                                                                                    |
| 03846824000175 Simples Nacional MG 0                                                                                                    |
| Telefones / E-mail Endereços                                                                                                    |
|                                                                                                    |
| 2 37500000 TTAUBA, MG, BR                                                                                                    |
|                                                                                                    |
| Telefone E-mail Comercial                                                                                                    |
| Observações Data da anotação                                                                                                    |
|                                                                                                    |
| $\phi \diamond \phi + - \mathbf{A}$                                                                                                    |
| Resumo Conta Conta |
| 0 Pedidos 0,00 0 N.F. 0,00 0 Dupl. a Pagar 0,00                                                                                                    |
| 0 Pendentes 0,00 0 Outras N.F. 0,00 0 Dupl. Pagas 0,00 7 Alterar                                                                                                    |
| 0 Impressos 0,00 0 Devoluções 0,00 0 Dupl. a Rec. 0,00 2 Excluir                                                                                                    |
| 0 Confirmados 0,00 0 Bonificação 0,00 0 Dupl. Recebidas 0,00 Autorizar                                                                                                    |
| NF.e                                                                                                    |
|                                                                                                    |
|                                                                                                    |
|                                                                                                    |
| Dados / Outros Dados / Devoluções / Notas Fiscais / Produtos / Hist. Financeiro / Hist. Pagamentos / Cotações / Hist. Relacionamento /                                                                                                    |

Pouco abaixo existem duas colunas, telefones e endereços.

| Telefones / E-mail                          |         | Endereços                                                               |        |
|---------------------------------------------|---------|-------------------------------------------------------------------------|--------|
| COMERCIAL : VIVO (35) 999999999 - O PROPRIO | +<br>/> | RUA TESTE, O TESTE<br>TESTE<br>37500000 ITAJUBÁ, MG, BR<br>I.E.: ISENTO | +<br>2 |
| Telefone E-mail                             |         | Comercial                                                               | 1      |

Nesta parte há os seguintes botões:

- **<u>+</u>**Para adicionar um telefone/endereço;
- Para alterar um telefone/endereço;
- Para excluir um telefone/endereço;

E ao clicar em adicionar ou alterar o endereço ou telefone aparecerá a interface de cadastro mostrada anteriormente.

Há também a parte de Observações:

| Observações | Data da anotação     |
|-------------|----------------------|
|             | <b>* * * * +</b> - 4 |

Nesta parte contém alguns botões:

- para ir a primeira observação;
- d para ir a ultima observação;
- para voltar uma observação;
- 🗭 para seguir uma observação;
- para adicionar uma observação;
- para excluir uma observação;
- Apara adicionar uma observação entre duas;

E por último a parte de Resumo:

| l | Resumo        |      |               |      |                   |      | Conta Contábil    |  |
|---|---------------|------|---------------|------|-------------------|------|-------------------|--|
|   | 0 Pedidos     | 0,00 | 0 N.F.        | 0,00 | 0 Dupl. a Pagar   | 0,00 |                   |  |
|   | 0 Pendentes   | 0,00 | 0 Outras N.F. | 0,00 | 0 Dupl. Pagas     | 0,00 | 🔎 Alterar         |  |
|   | 0 Impressos   | 0,00 | 0 Devoluções  | 0,00 | 0 Dupl. a Rec.    | 0,00 | 🧳 Excluir         |  |
|   | 0 Confirmados | 0,00 | 0 Bonificação | 0,00 | 0 Dupl. Recebidas | 0,00 | Autorizar<br>NF-e |  |
| I | ·             |      |               |      |                   |      |                   |  |

#### **Outros Dados**

Nesta tela há mostra os dados mais específicos do Fornecedor.

| Intellicash 3. 0.139                                                                                                    | ⊗<br>× |
|----------------------------------------------------------------------------------------------------|--------|
| EMPRESA DE TESTES                                                                                                    |        |
| alizar Cadastro Pedido Devolução                                                                                                    |        |
| onfigurações <ul> <li>Destaque ICMS</li> <li>Destaque ICMS</li> <li>Destaque access, frete, seguro</li> <li>Acréscimo financeiro incide sobre a base de cálculo</li> <li>ICMS incide sobre abre despesas accessorias incidem sobre a base de cálculo</li> <li>ICMS incide sobre abre de cálculo</li> <li>CMS incide sobre abre de cálculo</li> <li>Sequro incide sobre a base de cálculo</li> <li>Isento de recolhimento de PIS/COFINS</li> <li>IP1 incide sobre preço sem desconto</li> <li>UF com base de cálculo reduzida (incentivo fiscal)</li> <li>alor da Redução</li> <li>MS</li> <li>ICMS Incide sobre IPI</li> <li>CMSST incide sobre IPI</li> <li>CMSST incide sobre IPI</li> <li>CMST incide sobre IPI</li> <li>CMST incide sobre IPI</li></ul> |        |
| Prazo Médio Entrega     0     Valor Pedido Mínimo     0,00     Frete Incide Sobre       Prazo Médio Compra     0     Perc. Seguro     0,00%     VALOR TOTAL DA NOTA       Cod. Última Tabela     Perc. Desp. Ac.     0,00%     VALOR TOTAL DA NOTA                                                                                                    |        |
| te www.empresadeteste.com Linha 🏸                                                                                                    |        |
| Parceiro Taxa de Retorno 0%                                                                                                    |        |
| rmas de pagamento para este Fornecedor Disponíveis INHEIRO AGIPLAN 1X AGIPLAN 12.3X AGIPLAN 7.12X AGIPLAN 7.12X AGIPLAN 7.12X AGIPLAN 7.12X AMEX CREDITO                                                                                                    |        |
|                                                                                                    |        |

Na primeira parte há a parte de configurações do fornecedor, na segunda parte há os dados de fornecimento do fornecedor embaixo há informações adicionais do fornecedor e as formas de pagamento para este fornecedor como mostra a imagem abaixo:

| Formas de pagamento para este Forne | cedor | Disponíveis      |   |
|-------------------------------------|-------|------------------|---|
| DINHEIRO                            |       | BANESCARD 7-12X  | ^ |
|                                     |       | BANESCARD DEBITO |   |
|                                     |       | CABAL 1X         |   |
|                                     |       | CABAL 2-3X       |   |
|                                     |       | CABAL 4-6X       |   |
|                                     |       | CABAL 7-12X      | ¥ |

A coluna à esquerda mostra as formas de pagamento que você pode receber deste cliente, e a coluna à direita mostra as formas disponíveis de pagamento que você pode atribuir a este cliente;

- • para adicionar uma forma de pagamento ao fornecedor basta o usuárioselecionar uma forma de pagamento da coluna direita (Disponíveis) para a esquerda (Formas de recebimento para este cliente), assim este botão serve para designar as formas de pagamento que este cliente pode ter.
- para retirar uma forma de pagamento basta selecionar a mesma e após isso clicar neste botão, assim este botão serve para restringir as formas de pagamento que este cliente pode ter.

#### Devoluções

#### Acompanhamento

Nesta aba mostra o acompanhamento das devoluções realizadas para o fornecedor.

|                                                                | Intellicash 3. 0.139                                                              |                        |
|----------------------------------------------------------------|-----------------------------------------------------------------------------------|------------------------|
| Bern vindo ADMIN, você está conectado em                       |                                                                                   | ×                      |
|                                                                | EMPRESA DE TESTES                                                                 |                        |
| Localizar Cadastro Pedido Devolução                            |                                                                                   |                        |
| Acompanhamento Devoluções                                      |                                                                                   | ]                      |
| Início 27/08/2016 🔽 Término 27/09/2016 🔽 🖌 Aplicar             | mprimir                                                                           |                        |
| Data Descrição                                                 | Inicio Movimento Saldo                                                            | ^                      |
| 27/09/2016 PRODUTOS IMPROPRIOS                                 |                                                                                   |                        |
|                                                                | 100,00 -100,00                                                                    |                        |
|                                                                |                                                                                   |                        |
|                                                                |                                                                                   |                        |
|                                                                |                                                                                   |                        |
|                                                                |                                                                                   |                        |
|                                                                |                                                                                   |                        |
|                                                                |                                                                                   |                        |
|                                                                |                                                                                   |                        |
|                                                                |                                                                                   |                        |
|                                                                |                                                                                   |                        |
|                                                                |                                                                                   |                        |
|                                                                |                                                                                   |                        |
|                                                                |                                                                                   |                        |
|                                                                |                                                                                   |                        |
|                                                                |                                                                                   | ✓                      |
|                                                                | Movin                                                                             | ento 0,00 Total 168,89 |
| Dados / Outros Dados / Devoluções / Notas Fiscais / Produtos / | Pedidos / Hist. Financeiro / Hist. Pagamentos / Cotações / Hist. Relacionamento / | L                      |

Nesta interface há os seguintes botões:

- Início e Término: para determinar um período de datas a ser pesquisado;
- Aplicar: Para realizar a pesquisa e gerar o relatório;

• Imprimir: para imprimir os dados do item.

#### Devoluções

Nesta aba, além de mostrar um acompanhamento das devoluções, mostra os dados de uma devolução selecionada.

| Bern vindo ADMIN, você está conectado em                 | Intellicash 3. 0.139                                                    |                                       |
|----------------------------------------------------------|-------------------------------------------------------------------------|---------------------------------------|
|                                                          | EMPRESA DE TESTES                                                       |                                       |
| Localizar Cadastro Pedido Devolução                      |                                                                         |                                       |
| Acompanhamento Devoluções                                |                                                                         |                                       |
| ✓ Por Intervalo Início 27/09/2016 ▼ Término 27/09/2016 ▼ | ✓ Aplicar                                                               |                                       |
| Data Tipo                                                | Nota Fiscal Valor                                                       | ^                                     |
| ▶ 27/09/2016 DEVOLUÇÃO                                   | 000003448 168,84                                                        |                                       |
|                                                          |                                                                         |                                       |
|                                                          |                                                                         |                                       |
|                                                          | 168.84                                                                  |                                       |
|                                                          | Itons                                                                   | •                                     |
| Código Descrição                                         |                                                                         |                                       |
| ▶ 7896306612862 CHOC TRENTO AVELA 16X02                  | 12.00 14.07 168.84                                                      | i i i i i i i i i i i i i i i i i i i |
|                                                          |                                                                         |                                       |
|                                                          |                                                                         |                                       |
|                                                          |                                                                         |                                       |
|                                                          |                                                                         |                                       |
|                                                          |                                                                         |                                       |
|                                                          |                                                                         |                                       |
|                                                          |                                                                         |                                       |
|                                                          |                                                                         |                                       |
|                                                          |                                                                         |                                       |
|                                                          | 40.00 44.07 460.04                                                      |                                       |
|                                                          | 12,00 14,07 168,84                                                      | ×                                     |
| Dados Outros Dados Devoluções Notas Fiscais Produtos     | Pedidos Hist. Financeiro Hist. Pagamentos Cotações Hist. Relacionamento |                                       |

Nesta interface há os seguintes botões:

- **Por intervalo:** Ao selecionar esta opção é necessário selecionar um período a ser pesquisado as devoluções. Se esta opção estiver desmarcada, será mostrado todas as devoluções ja realizadas.
- Início e Término: para determinar um período de datas a ser pesquisado;
- Aplicar: Para realizar a pesquisa e gerar o relatório;
- Imprimir: para imprimir os dados do item.

#### Produtos

Nesta aba mostram todos os produtos fornecidos pelo fornecedor. Nele mostram os códigos utilizadados pelo fornecedor.

|                                                             | MIELINARE<br>SAUTIONS Bern vindo ADMIN, você está conectado em                                                                                                    |                                                                                                    | Intelli                                                                                                    | cash 3. 0.1                                                                                                    | 140                                                                          |                                                                               |
|-------------------------------------------------------------|----------------------------------------------------------------------------------------------------|----------------------------------------------------------------------------------------------------|----------------------------------------------------------------------------------------------------|----------------------------------------------------------------------------------------------------|------------------------------------------------------------------------------|-------------------------------------------------------------------------------|
|                                                             |                                                                                                    |                                                                                                    | EMPRE                                                                                                    | SA DE TE                                                                                                    | STES                                                                         |                                                                               |
| Localizar Cada                                              | astro Pedido Devolução                                                                                                    |                                                                                                    |                                                                                                    |                                                                                                    |                                                                              |                                                                               |
| Filtrar Por Fab                                             | ricante                                                                                                    |                                                                                                    |                                                                                                    |                                                                                                    |                                                                              |                                                                               |
|                                                             | Fabricantes                                                                                                    |                                                                                                    |                                                                                                    |                                                                                                    |                                                                              |                                                                               |
| EMPRESA DE                                                  | ESTES                                                                                                    |                                                                                                    |                                                                                                    |                                                                                                    |                                                                              |                                                                               |
|                                                             | •                                                                                                    |                                                                                                    | P                                                                                                    | rodutos                                                                                                    |                                                                              |                                                                               |
| Código                                                      | - Produto                                                                                                    | ✓ Custo ✓                                                                                                    | Preço 👻                                                                                                    | Ultima<br>Compra 👻                                                                                                    | Qtde<br>Comprada 👻                                                           | Custo<br>NF                                                                   |
| ▶                                                           | AGUA M CRYSTAL C/GAS 500ML                                                                                                    | 1,06                                                                                                    | 1,39                                                                                                    |                                                                                                    |                                                                              |                                                                               |
|                                                             |                                                                                                    | 4.00                                                                                                    | 0.00                                                                                                    | 40/07/0040                                                                                                    | -                                                                            |                                                                               |
| 1161                                                        | AGUATON SCHWEPPES CIT 250ML                                                                                                    | 1,00                                                                                                    | 2,29                                                                                                    | 10/07/2012                                                                                                    | 6                                                                            | 1,45                                                                          |
| 1161<br>161                                                 | AGUA TON SCHWEPPES CIT 250ML<br>AGUA TON SCHWEPPES CIT 350ML LT                                                                                                    | 2,15                                                                                                    | 2,29<br>2,79                                                                                                  | 07/02/2012                                                                                                    | 6<br>12                                                                      | 1,45                                                                          |
| 1161<br>161<br>1165                                         | AGUA TON SCHWEPPES CIT 250ML<br>AGUA TON SCHWEPPES CIT 350ML LT<br>AGUA TON SHWEPPES CIT 1,5L                                                                                                    | 2,15                                                                                                    | 2,29<br>2,79<br>5,19                                                                                          | 10/07/2012<br>07/02/2012<br>10/07/2012                                                                                                    | 6<br>12<br>12                                                                | 1,45<br>1,33<br>2,86                                                          |
| 1161<br>161<br>1165<br>939                                  | AGUA TON SCHWEPPES CIT 250ML<br>AGUA TON SCHWEPPES CIT 350ML LT<br>AGUA TON SHWEPPES CIT 1,5L<br>BEB ENERGY BURN 260ML                                                                                                    | 2,15<br>4,38<br>4,17                                                                                                    | 2,29<br>2,79<br>5,19<br>5,49                                                                                  | 10/07/2012<br>07/02/2012<br>10/07/2012<br>20/02/2012                                                                                                   | 6<br>12<br>12<br>24                                                          | 1,45<br>1,33<br>2,86<br>4,25                                                  |
| 1161<br>161<br>1165<br>939                                  | AGUA TON SCHWEPPES CIT 250ML<br>AGUA TON SCHWEPPES CIT 350ML LT<br>AGUA TON SHWEPPES CIT 1,5L<br>BEB ENERGY BURN 260ML<br>BEB ENERGY BURN 260ML GEL                                                                                                    | 2,15<br>4,38<br>4,17<br>4,17                                                                                            | 2,29<br>2,79<br>5,19<br>5,49<br>5,69                                                                          | 07/02/2012<br>10/07/2012<br>20/02/2012                                                                                                    | 6<br>12<br>12<br>24                                                          | 1,45<br>1,33<br>2,86<br>4,25                                                  |
| 1161<br>161<br>1165<br>939                                  | AGUA TON SCHWEPPES CIT 250ML<br>AGUA TON SCHWEPPES CIT 350ML LT<br>AGUA TON SHWEPPES CIT 1,5L<br>BEB ENERGY BURN 260ML<br>BEB ENERGY BURN 260ML GEL<br>BEB ENERGY BURN 473ML                                                                                                    | 2,15<br>4,38<br>4,17<br>4,17<br>4,72                                                                                    | 2,29<br>2,79<br>5,19<br>5,49<br>5,69<br>5,99                                                                  | 10/07/2012<br>07/02/2012<br>10/07/2012<br>20/02/2012                                                                                                   | 6<br>12<br>12<br>24                                                          | 1,45<br>1,33<br>2,86<br>4,25                                                  |
| 1161<br>161<br>1165<br>939<br>222                           | AGUA TON SCHWEPPES CIT 250ML<br>AGUA TON SCHWEPPES CIT 350ML LT<br>AGUA TON SHWEPPES CIT 1,5L<br>BEB ENERGY BURN 260ML<br>BEB ENERGY BURN 260ML GEL<br>BEB ENERGY BURN 473ML<br>CERV BAVARIA 350ML                                                                                                    | 1,80<br>2,15<br>4,38<br>4,17<br>4,17<br>4,72<br>1,52                                                                    | 2,29<br>2,79<br>5,19<br>5,49<br>5,69<br>5,99<br>1,75                                                          | 10/07/2012<br>07/02/2012<br>10/07/2012<br>20/02/2012<br>26/06/2012                                                                                     | 6<br>12<br>12<br>24<br>72                                                    | 1,45<br>1,33<br>2,86<br>4,25<br>1,19                                          |
| 1161<br>161<br>1165<br>939<br>222<br>128                    | AGUA TON SCHWEPPES CIT 250ML<br>AGUA TON SCHWEPPES CIT 350ML LT<br>AGUA TON SHWEPPES CIT 1,5L<br>BEB ENERGY BURN 260ML<br>BEB ENERGY BURN 260ML GEL<br>BEB ENERGY BURN 473ML<br>CERV BAVARIA 350ML<br>CERV BAVARIA 350ML                                                                                                    | 1,80<br>2,15<br>4,38<br>4,17<br>4,77<br>4,72<br>1,52<br>3,02                                                            | 2,29<br>2,79<br>5,19<br>5,49<br>5,69<br>5,99<br>1,75<br>3,59                                                  | 26/06/2012<br>10/07/2012<br>20/02/2012                                                                                                    | 6<br>12<br>12<br>24<br>72<br>12                                              | 1,45<br>1,33<br>2,86<br>4,25<br>1,19<br>2,33                                  |
| 1161<br>161<br>1165<br>939<br>222<br>128                    | AGUA TON SCHWEPPES CIT 250ML<br>AGUA TON SCHWEPPES CIT 350ML LT<br>AGUA TON SHWEPPES CIT 1,5L<br>BEB ENERGY BURN 260ML<br>BEB ENERGY BURN 260ML GEL<br>BEB ENERGY BURN 473ML<br>CERV HAVARIA 350ML<br>CERV HEINEKEN 330ML<br>CERV HEINEKEN 330ML                                                                                                    | 1,00<br>2,15<br>4,38<br>4,17<br>4,17<br>4,17<br>4,72<br>1,52<br>3,02<br>2,67                                            | 2,29<br>2,79<br>5,19<br>5,69<br>5,69<br>1,75<br>3,59<br>3,09                                                  | 10/07/2012<br>07/02/2012<br>10/07/2012<br>20/02/2012<br>26/06/2012<br>10/07/2012<br>20/02/2012                                                         | 6<br>12<br>12<br>24<br>72<br>12<br>12<br>24                                  | 1,45<br>1,33<br>2,86<br>4,25<br>1,19<br>2,33<br>1,94                          |
| 1161<br>161<br>1165<br>939<br>222<br>128<br>156             | AGUA TON SCHWEPPES CIT 250ML           AGUA TON SCHWEPPES CIT 150ML LT           AGUA TON SHWEPPES CIT 1,5L           BEB ENERGY BURN 260ML           BEB ENERGY BURN 260ML GEL           BEB ENERGY BURN 260ML           CERV BAVARIA 350ML           CERV HEINEKEN 330ML           CERV HEINEKEN 350ML           CERV HEINEKEN 350ML           CERV HEINEKEN 350ML                                                                                                  | 1,80<br>2,15<br>4,38<br>4,17<br>4,17<br>4,72<br>1,52<br>3,02<br>2,67<br>49,15                                           | 2,29<br>2,79<br>5,19<br>5,69<br>5,99<br>1,75<br>3,59<br>3,09<br>54,90                                         | 10/07/2012<br>07/02/2012<br>10/07/2012<br>20/02/2012<br>26/06/2012<br>10/07/2012<br>20/02/2012<br>20/02/2012                                           | 6<br>12<br>12<br>24<br>72<br>12<br>24<br>24<br>24<br>24                      | 1,45<br>1,33<br>2,86<br>4,25<br>1,19<br>2,33<br>1,94<br>47,72                 |
| 1161<br>161<br>1165<br>939<br>222<br>128<br>156             | AGUA TON SCHWEPPES CIT 250ML<br>AGUA TON SCHWEPPES CIT 350ML LT<br>AGUA TON SHWEPPES CIT 1,5L<br>BEB ENERGY BURN 260ML<br>BEB ENERGY BURN 260ML<br>CERV BAVARIA 350ML<br>CERV HEINEKEN 330ML<br>CERV HEINEKEN 350ML<br>CERV HEINEKEN 5L<br>CERV HEINEKEN 5L<br>CERV HEINEKEN 5L                                                                                                    | 1,80<br>2,15<br>4,38<br>4,17<br>4,17<br>4,17<br>1,52<br>3,02<br>2,67<br>49,15<br>5,17                                   | 2,29<br>2,79<br>5,19<br>5,69<br>5,99<br>1,75<br>3,59<br>3,09<br>5,4,90<br>5,89                                | 10/07/2012<br>07/02/2012<br>10/07/2012<br>20/02/2012<br>26/06/2012<br>10/07/2012<br>20/02/2012<br>20/02/2012                                           | 6<br>12<br>12<br>24<br>72<br>12<br>24<br>24<br>24<br>2                       | 1,45<br>1,33<br>2,86<br>4,25<br>1,19<br>2,33<br>1,94<br>47,72                 |
| 1161<br>161<br>1165<br>939<br>222<br>128<br>156             | AGUA TON SCHWEPPES CIT 250ML<br>AGUA TON SCHWEPPES CIT 350ML LT<br>AGUA TON SHWEPPES CIT 1,5L<br>BEB ENERGY BURN 260ML<br>BEB ENERGY BURN 260ML GEL<br>BEB ENERGY BURN 473ML<br>CERV HAVARIA 350ML<br>CERV HEINEKEN 330ML<br>CERV HEINEKEN 350ML<br>CERV HEINEKEN 5L<br>CERV HEINEKEN 5L<br>CERV HEINEKEN 600ML<br>CERV HEINEKEN 600ML                                                                                                    | 1,80<br>2,15<br>4,38<br>4,17<br>4,17<br>4,72<br>1,52<br>3,02<br>2,67<br>49,15<br>5,17                                   | 2,29<br>2,79<br>5,49<br>5,69<br>5,99<br>1,75<br>3,59<br>3,09<br>54,90<br>5,89<br>6,09                         | 10/07/2012<br>07/02/2012<br>10/07/2012<br>20/02/2012<br>20/02/2012<br>20/02/2012<br>20/02/2012                                                         | 6<br>12<br>12<br>24<br>72<br>12<br>24<br>2<br>2                              | 1,45<br>1,33<br>2,86<br>4,25<br>1,19<br>2,33<br>1,94<br>47,72                 |
| 1161<br>161<br>1165<br>939<br>222<br>128<br>156<br>79       | AGUA TON SCHWEPPES CIT 250ML           AGUA TON SCHWEPPES CIT 150ML LT           AGUA TON SHWEPPES CIT 1,5L           BEB ENERGY BURN 260ML           BEB ENERGY BURN 260ML GEL           BEB ENERGY BURN 260ML GEL           CERV BAVARIA 350ML           CERV HEINEKEN 330ML           CERV HEINEKEN 330ML           CERV HEINEKEN 50ML           CERV HEINEKEN 500ML           CERV HEINEKEN 500ML           CERV HEINEKEN 600ML GEL           CERV HEINEKEN 500ML | 1,80<br>2,15<br>4,38<br>4,17<br>4,72<br>1,52<br>3,02<br>2,67<br>49,15<br>5,17<br>5,17<br>5,17<br>5,17                   | 2,29<br>2,79<br>5,19<br>5,69<br>5,99<br>1,75<br>3,59<br>3,09<br>54,90<br>5,89<br>6,09<br>1,69                 | 10/07/2012<br>07/02/2012<br>10/07/2012<br>20/02/2012<br>26/06/2012<br>10/07/2012<br>20/02/2012<br>20/02/2012<br>20/02/2012                             | 6<br>12<br>22<br>24<br>72<br>12<br>24<br>2<br>2<br>144                       | 1,45<br>1,33<br>2,86<br>4,25<br>1,19<br>2,33<br>1,94<br>47,72                 |
| 1161<br>161<br>1165<br>939<br>222<br>128<br>156<br>79<br>56 | AGUA TON SCHWEPPES CIT 250ML<br>AGUA TON SCHWEPPES CIT 150ML LT<br>AGUA TON SHWEPPES CIT 1,5L<br>BEB ENERGY BURN 260ML<br>BEB ENERGY BURN 260ML GEL<br>BEB ENERGY BURN 473ML<br>CERV HEINEKEN 330ML<br>CERV HEINEKEN 330ML<br>CERV HEINEKEN 50ML<br>CERV HEINEKEN 5L<br>CERV HEINEKEN 600ML<br>CERV HEINEKEN 600ML<br>CERV HEINEKEN 50ML<br>CERV KAISER 350ML                                                                                                    | 1,80<br>2,15<br>4,38<br>4,17<br>4,17<br>4,72<br>1,52<br>3,02<br>2,67<br>49,15<br>5,17<br>5,17<br>5,17<br>1,45<br>1,82   | 2,29<br>2,79<br>5,19<br>5,69<br>1,75<br>3,59<br>3,09<br>54,90<br>5,89<br>6,09<br>1,69<br>2,19                 | 10/07/2012<br>07/02/2012<br>10/07/2012<br>20/02/2012<br>26/06/2012<br>10/07/2012<br>20/02/2012<br>20/02/2012<br>20/02/2012<br>26/06/2012<br>09/12/2011 | 6<br>12<br>12<br>24<br>72<br>12<br>24<br>2<br>2<br>14<br>2<br>144<br>24      | 1,45<br>1,33<br>2,66<br>4,25<br>1,19<br>2,33<br>1,94<br>47,72<br>1,08         |
| 1161<br>161<br>1155<br>939<br>222<br>128<br>156<br>79<br>56 | AGUA TON SCHWEPPES CIT 250ML<br>AGUA TON SCHWEPPES CIT 350ML LT<br>AGUA TON SHWEPPES CIT 1,5L<br>BEB ENERGY BURN 260ML<br>BEB ENERGY BURN 260ML GEL<br>BEB ENERGY BURN 473ML<br>CERV BAVARIA 350ML<br>CERV HEINEKEN 330ML<br>CERV HEINEKEN 50ML<br>CERV HEINEKEN 60ML<br>CERV HEINEKEN 600ML<br>CERV KAISER 350ML<br>CERV KAISER 350ML<br>CERV KAISER 500ML<br>CERV KAISER 500ML                                                                                      | 1,80<br>2,15<br>4,38<br>4,17<br>4,17<br>4,17<br>1,52<br>3,02<br>2,67<br>49,15<br>5,517<br>5,17<br>1,45<br>1,82<br>2,159 | 2,29<br>2,79<br>5,19<br>5,69<br>5,99<br>1,75<br>3,59<br>3,09<br>54,90<br>5,89<br>6,09<br>1,69<br>2,19<br>1,89 | 10/07/2012<br>07/02/2012<br>10/07/2012<br>20/02/2012<br>10/07/2012<br>20/02/2012<br>20/02/2012<br>26/06/2012<br>09/12/2011<br>23/06/2012               | 6<br>12<br>24<br>72<br>12<br>24<br>2<br>24<br>2<br>4<br>2<br>144<br>24<br>12 | 1,45<br>1,33<br>2,86<br>4,25<br>1,19<br>2,33<br>1,94<br>47,72<br>1,08<br>1,72 |

Na primeira parte da tela, mostram os fabricantes deste fornecedor, e ao selecionar um fabricante, será mostrados todos os produtos do fabricante.

Ao clicar com o botão direito do mouse sobre um determinado produto, aparecerá algumas opções:

Alterar Código do Fornecedor/Fabricante Excluir este Código

- Alterar código do Fornecedor/Fabricante: Para alterar o código utilizado pelo fornecedor;
- Excluir este código: Para excluir o código utilizado pelo fornecedor;

#### Pedidos

Nesta tela ficam todos os pedidos feitos para o fornecedor.

| Bem vindo ADMIN, você está cor                                                             | Intellicash 3. 0.139                                                                   | = = <b>0</b><br>× |
|--------------------------------------------------------------------------------------------|----------------------------------------------------------------------------------------|-------------------|
| r accinitia                                                                                | EMPRESA DE TESTES                                                                      |                   |
| Localizar Cadastro Pedido Devolução                                                        |                                                                                        |                   |
| ✓ Confirmadas     ✓ Pendentes     Início     Térmi     ✓ Impressas     ✓ Descartados     ✓ | 10 V Der Intervalo Aplicar Alica Imprimir                                              |                   |
| Orcamento Situação Data                                                                    | Validade Valor                                                                         | ^                 |
| • 000000302 FATURADO 27/09/2010                                                            | 6 04/10/2016 11.256,00                                                                 |                   |
| 000000302 FATURADO 27/09/2010                                                              | j 04/10/2016 11.256,00                                                                 |                   |
|                                                                                            |                                                                                        |                   |
|                                                                                            |                                                                                        |                   |
|                                                                                            |                                                                                        |                   |
|                                                                                            | 22.512,00                                                                              | ×                 |
|                                                                                            |                                                                                        |                   |
|                                                                                            |                                                                                        |                   |
|                                                                                            | Itens                                                                                  |                   |
| Produto                                                                                    | Qtde Valor Unit. Total                                                                 | ^                 |
| CHOC TRENTO AVELA 16X02                                                                    | 800 14,07 11.256,00                                                                    |                   |
|                                                                                            |                                                                                        |                   |
|                                                                                            |                                                                                        |                   |
|                                                                                            |                                                                                        |                   |
|                                                                                            |                                                                                        |                   |
|                                                                                            |                                                                                        |                   |
|                                                                                            |                                                                                        |                   |
|                                                                                            |                                                                                        |                   |
|                                                                                            |                                                                                        |                   |
|                                                                                            | 800 14.07 11.256.00                                                                    |                   |
| Dados Outros Dados Devoluções Notas Fiscais                                                | Produtos Pedidos Hist, Financeiro / Hist, Panamentos / Cotações / Hist, Relacionamento | ·                 |
| Fornecedores                                                                               |                                                                                        |                   |

Na parte superior da tela há os seguintes botões:

- Para marcar os checkbox de acordo com o que deseja sobre os pedidos:
  - 1. Confirmadas;
  - 2. Impressas;
  - 3. Pendentes;
  - 4. Descartados;
- Início e Término: para determinar um período de datas a ser pesquisado;
- **Por intervalo:** Ao selecionar esta opção é necessário selecionar um período a ser pesquisado os pedidos. Se esta opção estiver desmarcada, será mostrado todos os pedidos ja realizados.
- Aplicar: Para realizar a pesquisa e gerar o relatório;
- Imprimir: para imprimir os dados do item.

Logo abaixo mostra os pedidos existentes e os seus dados, ao selecionar um pedido mostrará na coluna abaixo os produtos que estão inseridos no pedido e todos os seus detalhes.

A partir da versão 140.001 foram adcionados as fontes de dados no RTM e realizados algumas melhorias na tela como por exemplo imprimir somente a linha selecionada ao invés de imprimir todos os registros conforme anteriormente.

|   |                    | ARE Bem vindo ADMIN,      | você está conectado em | h                       | ntellicash 3. 0.140    |  |
|---|--------------------|---------------------------|------------------------|-------------------------|------------------------|--|
|   |                    |                           |                        | EM                      | IPRESA DE TESTES       |  |
| l | Localizar Cadastro | Pedido Devolução          | $\langle$              |                         |                        |  |
|   | Confirmadas Per    | ndentes <sup>Início</sup> | Término                | Por Intervalo 🗸 Aplicar | 👍 Imprimir             |  |
|   | Orcamento -        | Situação <del>v</del>     | Data Validade V        |                         | Pré-Visualizar         |  |
| ▶ | 00000008           | VENCIDO                   | 07/07/2015 14/07/2015  | 428,56                  | 🎒 Imprimir Selecionado |  |
|   | 00000009           | VENCIDO                   | 07/07/2015 06/08/2015  | 117,00                  | Configurar             |  |
|   |                    |                           |                        |                         | -                      |  |

### Histórico Financeiro

A aba "*Histórico*" Financeiro mostra um relatório de toda movimentação financeira do cliente com o fornecedor em um determinado intervalo de datas.

|                         | •<br>Bem vindo ADMIN, vo | ocê está conectado er | n                   | Intellica           | sh 3. 0.139     |          |                             |                       |                  | 🗐 🗐 😣 🗙 |
|-------------------------|--------------------------|-----------------------|---------------------|---------------------|-----------------|----------|-----------------------------|-----------------------|------------------|---------|
|                         |                          |                       |                     | EMPRESA             | DE TESTES       |          |                             |                       |                  |         |
| Localizar Cadastro Pe   | edido Devolução          |                       |                     |                     |                 |          |                             |                       |                  |         |
| Início 27/09/2016 -     | Término 27/09/201        | .6 🔽 🖌 Api            | licar 🖾 Imprimir    | • Todos 🔿 Apena     | s Pa 🔿 Apenas n | ão Pa    |                             |                       |                  |         |
| Data Doc.               | Parcelal Vencmt          | to. Data Pg. PG       | Desc                | ricão               | Forma Cobr. Va  | lor Atr  | asol Carêncial Correção   V | Ir.Corrig. Desconto \ | /alor Pg.        | ^       |
| 27/09/2016 000003448/01 | 1 27/09/20               | 016 27/09/2016 💌      | LANC. REF. NF 00000 | 448 DE 27/09/16 (EM | Carteira -1     | 68,89    | 0 5                         | -168,89               | -168,89 DINHEIRO |         |
|                         |                          |                       |                     |                     |                 |          |                             |                       |                  |         |
|                         |                          |                       |                     |                     |                 |          |                             |                       |                  |         |
|                         |                          |                       |                     |                     |                 |          |                             |                       |                  |         |
|                         |                          |                       |                     |                     |                 |          |                             |                       |                  |         |
|                         |                          |                       |                     |                     |                 |          |                             |                       |                  |         |
|                         |                          |                       |                     |                     |                 |          |                             |                       |                  |         |
|                         |                          |                       |                     |                     |                 |          |                             |                       |                  |         |
|                         |                          |                       |                     |                     |                 |          |                             |                       |                  |         |
|                         |                          |                       |                     |                     |                 |          |                             |                       |                  |         |
|                         |                          |                       |                     |                     |                 |          |                             |                       |                  |         |
|                         |                          |                       |                     |                     |                 |          |                             |                       |                  |         |
|                         |                          |                       |                     |                     |                 |          |                             |                       |                  |         |
|                         |                          |                       |                     |                     |                 |          |                             |                       |                  |         |
|                         |                          |                       |                     |                     |                 |          |                             |                       |                  |         |
|                         |                          |                       |                     |                     |                 |          |                             |                       |                  |         |
|                         |                          |                       |                     |                     |                 |          |                             |                       |                  |         |
|                         |                          |                       |                     |                     |                 |          |                             |                       |                  |         |
| <                       |                          |                       |                     |                     |                 |          |                             |                       |                  | >       |
|                         |                          |                       |                     | Val                 | -1              | 68 80    | Valor Corrigido             | -168 80               | Valor Dago       | -168.80 |
|                         |                          |                       |                     | Vaic                | -1              | 00,09    |                             | -100,09               | valui Pago       | -100,09 |
| Dados Outros Dados      | Devoluções Nota:         | s Fiscais / Produto   | s Pedidos His       | . Financeiro Hist.  | Pagamentos /    | Cotações | Hist. Relacionamento        |                       |                  |         |
| Fornecedores            |                          |                       |                     |                     |                 |          |                             |                       |                  |         |

Nesta interface há os seguintes botões:

- Início e Término: para determinar um período de datas a ser pesquisado;
- Aplicar: Para realizar a pesquisa e gerar o relatório;
- Imprimir: para imprimir os dados do item;
- Todos, Apenas Pg e Apenas Não Pg: Para selecionar entre uma dessas opções para gerar o histórico financeiro;

### Histórico Pagamento

A aba "*Histórico Pagamentos*" mostra um histórico de todos os pagamentos realizados ao fornecedor em um determinado intervalo de datas.

|                         |                         |                             | Intel                    | licash 3. 0.139  |           |                          |                  |                    |           |
|-------------------------|-------------------------|-----------------------------|--------------------------|------------------|-----------|--------------------------|------------------|--------------------|-----------|
| SCLUTIONS               | Bem vindo ADMIN, você e | está conectado em           |                          |                  |           |                          |                  |                    | ~         |
|                         | EMPRESA DE TESTES       |                             |                          |                  |           |                          |                  |                    |           |
| Localizar Cadastro Ped  | lido Devolução          |                             |                          |                  |           |                          |                  |                    |           |
| Início 27/09/2016 🔽     | Término 27/09/2016      | <ul> <li>Aplicar</li> </ul> |                          |                  |           |                          |                  |                    |           |
| Data Doc.               | Parcela Vencimto.       | Data Pg. PG                 | Descrição                | Forma Cobr.      | Valor Atr | raso Carência Correção N | VIr. Corrig. FCX | Desconto Valor Pg. | Espécie ^ |
| 27/09/2016 000003448/01 | 1 27/09/2016            | 27/09/2016 🛛 🗹 LANC. REF.   | NF 000003448 DE 27/09/16 | (EM Cartei       | -168,89   | 0 5                      | -168,89          | 1 -168,89 DI       | NHEIRO;   |
|                         |                         |                             |                          |                  |           |                          |                  |                    |           |
|                         |                         |                             |                          |                  |           |                          |                  |                    |           |
|                         |                         |                             |                          |                  |           |                          |                  |                    |           |
|                         |                         |                             |                          |                  |           |                          |                  |                    |           |
|                         |                         |                             |                          |                  |           |                          |                  |                    |           |
|                         |                         |                             |                          |                  |           |                          |                  |                    |           |
|                         |                         |                             |                          |                  |           |                          |                  |                    |           |
|                         |                         |                             |                          |                  |           |                          |                  |                    |           |
|                         |                         |                             |                          |                  |           |                          |                  |                    |           |
|                         |                         |                             |                          |                  |           |                          |                  |                    |           |
|                         |                         |                             |                          |                  |           |                          |                  |                    |           |
|                         |                         |                             |                          |                  |           |                          |                  |                    |           |
|                         |                         |                             |                          |                  |           |                          |                  |                    |           |
|                         |                         |                             |                          |                  |           |                          |                  |                    |           |
|                         |                         |                             |                          |                  |           |                          |                  |                    |           |
|                         |                         |                             |                          |                  |           |                          |                  |                    |           |
| <                       |                         |                             |                          |                  |           |                          |                  |                    | >         |
|                         |                         |                             |                          |                  |           |                          |                  |                    |           |
| Dados Outros Dados      | Devoluções Notas Fise   | cais Produtos Pedide        | os Hist. Financeiro H    | list. Pagamentos | Cotações  | Hist. Relacionamento     |                  |                    |           |
| Fornecedores            | ,                       |                             | <u></u>                  |                  |           | <u></u>                  |                  |                    |           |

- Início e Término: para determinar um período de datas a ser pesquisado;
- Aplicar: Para realizar a pesquisa e gerar o relatório;

### Cotações

A aba "*Cotações*" mostra todas as cotações que foram realizadas por este fornecedor.

| Intellicash 3. 0.139                                                                                                    | = = 8 |
|----------------------------------------------------------------------------------------------------|-------|
| NELLAME Bem vindo ADMIN, você está conectado em                                                                                        | ×     |
| EMPRESA DE TESTES                                                                                                    |       |
| Localizar Cadastro Pedido Devolução                                                                                                    |       |
| Ustar Cotações                                                                                                    |       |
|                                                                                                    |       |
| I Data I Criador I Descrição Eschamentol Prazo Taxa Antic I Eschada nor I                                                              | •     |
|                                                                                                    |       |
|                                                                                                    |       |
|                                                                                                    |       |
|                                                                                                    |       |
|                                                                                                    |       |
|                                                                                                    |       |
|                                                                                                    |       |
|                                                                                                    |       |
|                                                                                                    |       |
|                                                                                                    |       |
|                                                                                                    |       |
|                                                                                                    |       |
|                                                                                                    |       |
|                                                                                                    |       |
|                                                                                                    |       |
|                                                                                                    |       |
|                                                                                                    | v     |
| Dados / Outros Dados / Devoluções / Notas Fiscais / Produtos / Hist. Financeiro / Hist. Pagamentos / Cotações / Hist. Relacionamento / |       |

Nesta interface há os seguitnes campos:

- Listar Cotações: Para escolher qual lista de cotação será mostrada, entre "Em Aberto", " Fechadas" e "Descartadas";
- Filtrar data por: Para escolher como será pesquisado a data, entre "Início", "Fechamento" ou " Ignorar Datas";
- Início e Término: para determinar um período de datas a ser pesquisado;
- Aplicar: Para realizar a pesquisa e gerar o relatório;

Ao dar dois cliques em uma cotação, será aberto uma nova interface, direcionando para a ferramenta de cotação. Para mais informações Clique Aqui.

### Histórico Relacionamento

A aba "*Histórico Relacionamento*" mostra um histórico do relacionamento do fornecedor com a loja, pode salvar fotos, documentos, ou apenas digitar os detalhes do histórico.

| Intellicash 3. 0.139                                                                                         | = • •                         |
|----------------------------------------------------------------------------------------------------|-------------------------------|
| Will Will Bern vindo ADMIN, você está conectado em                                                           | X                             |
| EMPRESA DE TESTE                                                                                             | S                             |
| Localizar Cadastro Pedido Devolução                                                                          |                               |
| Início 27/09/2016 🔽 Término 27/09/2016 🔽 🖌 Aplicar Loc. Nº Doc.                                              | Loc. Assunto                  |
| Data Assunto Num Documentc                                                                                   | ^                             |
|                                                                                                    |                               |
|                                                                                                    |                               |
|                                                                                                    |                               |
|                                                                                                    |                               |
|                                                                                                    |                               |
|                                                                                                    |                               |
|                                                                                                    | <u> </u>                      |
|                                                                                                    | ^                             |
|                                                                                                    |                               |
|                                                                                                    |                               |
|                                                                                                    |                               |
|                                                                                                    |                               |
|                                                                                                    |                               |
| v                                                                                                    | v :                           |
|                                                                                                    |                               |
| Inserir Alterai Excluir                                                                                      |                               |
| Dados / Outros Dados / Devoluções / Notas Fiscais / Produtos / Pedidos / Hist. Financeiro / Hist. Pagamentos | Cotações Hist. Relacionamento |

Ao iniciar essa tela o usuário poderá escolher determinado período e verificar os fatos ocorridos no mesmo, desde que o usuário tenha alimentado o sistema nesse período. A principal função dessa tela e guardar situações ocorridas entre o usuário e seu fornecedor. Funciona como se fosse uma agenda, aonde o usuário descreverá a Data, Assunto, Empenho (Documento), Descrição e o Anexo, do fato ocorrido. Ex.: Suponhamos que seu cliente te mande um e-mail com anexo e você queria guarda essas informações no sistema Intellicash.

Nesta tela há os seguintes campos:

- Início e Término: Determina um período de datas a pesquisar o histórico de compras;
- Filtrar Assunto: para escolher a opção entre "Pesquisar" ele faz uma pesquisa no grid e da um foco no resultado da pesquisa realizada, a opção "Filtro" após realizada uma pesquisa o sistema limpa o grid e retorna apenas os resultados da pesquisa;
- Loc. Nº Doc.: para fazer uma pesquisa pelo número do documento;
- Loc. Assunto: para fazer uma pesquisa pelo assunto do documento;

Há também os seguintes botões:

• "Inserir:" Para inserir um documento, ao clicar neste botão aparecerá a seguinte tela:

| ١ | 🍘 Histórico de Relacionamento |                     |  |  |  |  |
|---|-------------------------------|---------------------|--|--|--|--|
|   | Data:                         | 19/09/2016          |  |  |  |  |
|   | Descriçã                      | io:                 |  |  |  |  |
|   |                               |                     |  |  |  |  |
|   |                               |                     |  |  |  |  |
|   |                               |                     |  |  |  |  |
|   | N                             | lúmero do Documento |  |  |  |  |
| 9 |                               | X Cancelar Qk       |  |  |  |  |

Nesta tela é necessário informar a data, o assunto, a descrição e o número do documento, para fazer

um upload do arquivo basta clicar no botão em forma de clipe () na parte inferior esquerda da tela. Após isso basta confirmar a operação e o documento será salvo no histórico do cliente.

- "Alterar:" para alterar dados do documento, aparecerá a mesma interface citada acima;
- "Excluir:" para excluir um documento do cliente;

## Pedido

A aba "**Pedido**" tem a função de criar os pedidos para os fornecedores.

#### 2025/06/16 15:49

15/19

| Intellicash 3. 0.140                                                                                                    |  |  |  |  |  |  |
|----------------------------------------------------------------------------------------------------|--|--|--|--|--|--|
| EMDRESA DE TESTES                                                                                                    |  |  |  |  |  |  |
| Localizar Cadacto Doubleão                                                                                                    |  |  |  |  |  |  |
| Decimizari Cadastro Petuno Devolução<br>Pedida Taírnino Elitrar Prod Cotarão Validade                                                                                                    |  |  |  |  |  |  |
| 0105/2017 10/05/2017 Todos                                                                                                    |  |  |  |  |  |  |
|                                                                                                    |  |  |  |  |  |  |
| Produto 🦸 Importar 📳 Finalizar 🖪 Novo                                                                                                    |  |  |  |  |  |  |
|                                                                                                    |  |  |  |  |  |  |
|                                                                                                    |  |  |  |  |  |  |
| Produto v Data v Data v Dat |  |  |  |  |  |  |
| PEDE CASCO - REFR COCA COLA 8 5.57 18.00% F 660 □ 453,5702 6.29 1178 0 480 5 28/12/2016 09/02                                                                                                    |  |  |  |  |  |  |
| REFR FANTALAR 1.5L 6 4.23 18,00% F 22 0 9991,2284 4.99 10 0 12 10 11/01/2017 02/0                                                                                                    |  |  |  |  |  |  |
| REFR SPRITE 2L 8 4.34 18.00% F 39 T 47 1,3376 4.89 -8 0 24 11 11/01/2017 09/02                                                                                                    |  |  |  |  |  |  |
| REFR SPRITE ZERO 2L 8 4,34 18,00% F 11 1 169 1,3405 4,95 -16 0 6 5 04/01/2017 02/0!                                                                                                    |  |  |  |  |  |  |
|                                                                                                    |  |  |  |  |  |  |
|                                                                                                    |  |  |  |  |  |  |
| Inicio da Estatistica Data ultima venda Data ultima compra                                                                                                    |  |  |  |  |  |  |
| Média Vendas Diária 0 Dias sem venda 0 Nº de Dias desde ult. Compra 0 Otde de dias nesse pedido 0                                                                                                    |  |  |  |  |  |  |
| Qtde em estoque 0 Qtde dias em esto, 0 Qtde para suprir intervalo 0 Qtde de dias pedido + estoque 0                                                                                                    |  |  |  |  |  |  |
|                                                                                                    |  |  |  |  |  |  |
| Compra 0,00 Venda 140,40 Markup (k\$) 140,40 Pedido 0,00 Verda 0,00                                                                                                    |  |  |  |  |  |  |
| 🔞 Outros Forn. Busca 🚺 🔁 🗹 Colunas Fixas 🗘 Gerar Cotação 🐧 Agendar Verba 💱 Formas Pg.                                                                                                    |  |  |  |  |  |  |
|                                                                                                    |  |  |  |  |  |  |
| Fornecedores                                                                                                    |  |  |  |  |  |  |

Na parte superior desta aba há os seguintes campos:

- Pedido: Mostra qual o número do pedido está sendo feito;
- Início e Término: para determinar um período de datas a ser pesquisado;
- Filtrar Prod. Cotação: Para escolher entre as opções de todos os produtos, de cotação ou sem cotação;
- Aplicar: Para realizar a pesquisa e gerar o relatório;
- Validade: Para informar uma validade do pedido;
- Imprimir: para imprimir os dados do pedido;
- Exportar: Para exportar os dados do pedido realizado para uma planilha do excel;
- Hist. Relacionamento: Ao clicar neste botão abre uma nova interface com os dados do histórico de relacionamento do fornecedor;
- Produto: Para pesquisar por um produto em específico;
- **Importar:** Para importar um pedido de um arquivo de texto (\*.txt) de acordo com o layout especificado;

O arquivo para importação deve conter o código EAN, ponto e vírgula, seguido da quantidade do produto.

**Ex.:** 1234567891234;10

- Finalizar: Para finalizar o pedido;
- Novo: Para criar um novo pedido;

O grid logo abaixo mostra os produtos para criar o pedido. Nele há quatro abas:

- **Produtos com Vendas:** Esta aba mostra todos os produtos do fornecedor, que tenham vendas no período selecionado na parte superior da tela;
- Todos os Produtos: Esta aba mostra todos os produtos do fornecedor, tenha vendido no período ou não;
- Outros: Mostra outros produtos de outros fabricantes (Para isso é necessário localizar um produto no campo de busca "Produto").
- Pedido: Mostra todos os produtos que já foram inseridas as quantidades para gerar o pedido.

Para criar o pedido, há as seguintes tabelas:

- Qtde. Cx.: Para informar quantas caixas será pedida ao fornecedor;
- **Qtde. Por Cx.:** Para informar quantas unidades do produto vem em cada caixa (Se for preenchido corretamente no cadastro de produto, este campo virá pré-preenchido);
- **Qtde. Pedida:** Para informar qual a quantidade de produtos pedida;

Se for preenchido os campos "**Qtde. Cx.**" e "**Qtde. por Cx.**" será feito a multiplicação para a "**Qtde. Pedida**".

Se preencher o campo "**Qtde. Pedida**" primeiro, pode desconsiderar os dois campos citados anteriormente.

- **Preço Unitário:** Para informar o preço unitário do produto. Este vem preenchido de acordo com o cadastro de produto;
- Total Pedido: Mostra o valor total do pedido do produto. Também é possível alterar este campo.

Ao clicar com o botão direito sobre um determinado produto aparecerá a seguintes opções:

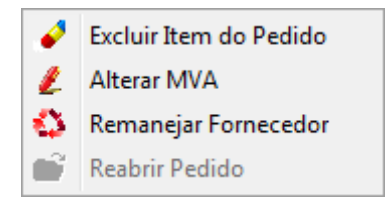

- Excluir Item do Pedido: Para exlcuir um item do pedido;
- Alterar MVA: Para alterar a margem de valor agregado do produto;
- Alterar Fornecedor: Para alterar o fornecedor do produto;
- Reabrir Pedido: Para reabrir um pedido que ja foi fechado;

Na parte inferior da tela há os seguintes campos:

- Compra: Mostra o valor total da compra no período selecionado na parte superior da tela;
- Venda: Mostra o valor total da venda no período selecionado na parte superior da tela;
- MarkUp (R\$): Mostra o merkup total, em reais;
- Pedido: Mostra o valor do pedido que está sendo feito;
- Verba: Mostra o valor das verbas agendadas;

Estes campos podem se ocultar ou ficar visível. Para isso basta clicar com o botão direito do mouse na parte supeior da tela para mostrar a opções.

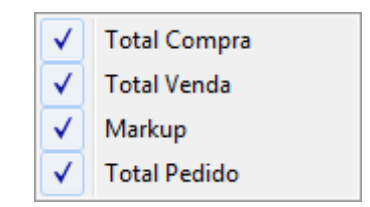

• Outros Forn.: Abrirá uma nova interface para pesquisar produtos de outrs fornecedoes;

- Busca: Para pesquisar um produto, na lista do grid;
- **Colunas Fixas:** Para determinar se a tabela terá ou não colunas fixas. Caso opte por ter colunas fixas é necessário informar quantas colunas serão fixas com o botão ao lado;
- Gerar Cotação: Para gerar uma cotação com os podutos selecionados;

Para selecionar os produtos para a cotação é necessário marcar o checkbox da coluna "Cotar".

• Agendar Verba: Para agendar uma verba do fornecedor. Ao clicar neste botão aparecerá a aseguinte interface:

| Nela há os seguintes campos:    |                          |       |           |     |   |
|---------------------------------|--------------------------|-------|-----------|-----|---|
| 🎲 Lançamento Financeiro do Caix | a                        |       | _         |     | × |
| Agente                          |                          |       | Nº Docume | nto |   |
| Fator<br>Positivo  Negativo     | Vencimento<br>12/05/2017 | Valor | 0,00      |     |   |
| Centro de Custo                 |                          |       |           |     |   |
| Descrição                       |                          |       |           |     |   |
|                                 |                          |       |           |     |   |
|                                 |                          | X Ca  | ancelar   | Ok  |   |

- 1. Agente: Para informar o agente da verba(será pré-preenchido o fornecedor do pedido).
- 2. Nº Documento: Para informar o número do documento da verba;
- 3. Fator: Para informar se o fator será positivo(A recebeer) ou negativo(a pagar).
- 4. Vencimento: Para informar o vencimento do agendamento da verba;
- 5. Valor: Para informar o valor da verba;
- 6. Centro de Custo: Para classificar o centro de custo que terá a verba;
- 7. Descrição: Para informar uma breve descrição sobre o agendamento;
- Formas de Pg.: Ao clicar nesta opção, será aberto uma nova interface para criar um agendamento financeiro de contas a pagar para o fornecedor;

Nesta tela há os seguintes campos:

| 🍓 Agendamento Financeiro do Pedido 🛛 —                                                                                                    |              |
|----------------------------------------------------------------------------------------------------|--------------|
| Agendamento Financeiro do Pedido                                                                                                    |              |
| Agendamento Financeiro do Pedido   Favorecido   EMPRESA DE TESTES2   Valor Multa   Juros/Dia Juros%/Mês Desc. Pt. Centro de custo   445,60 0,00%   0,00% 0,00%   MercADORIA PARA REVENDA   Forma de Cobrança Nº Documento   BOLETO/DUPLICATA Image: Colspan="2">Image: Colspan="2">One colspan="2">One colspan="2">Nº Boleto   DUPLICATA REF. AO PEDIDO 00000034   Nº Parcelas Image: Colspan="2">Image: Colspan="2">Image: Colspan="2">Colspan="2">Colspan="2">Colspan="2">Colspan="2">Colspan="2">Colspan="2">Colspan="2">Colspan="2"Colspan="2"Colspan="2"Colspan="2"Colspan="2">Nº Documento   Nº Boleto 000000034   Descrição DUPLICATA REF. AO PEDIDO 000000034   Nº Parcelas Image: Colspan="2">Image: Colspan="2"Colspan="2"Col | <br><br><br> |
|                                                                                                    |              |
| 1 Equaracida: Mastra a fornacador favoracida:                                                                                                    | >            |
| <ol> <li>Favorecido: Mostra o fornecedor favorecido;</li> <li>Valor: Para informar o valor do pedido:</li> </ol>                                                                                                    |              |
| 3. <b>Multa:</b> Para informar se este pedido tem algum tipo de multa;                                                                                                    |              |
| 4. <b>Juros/Dia:</b> Para infomar o juros por dia do pedido;                                                                                                    |              |
| 5. <b>Juros%/Mës:</b> Para informar o juros por mës do pedido;                                                                                                    |              |
| o. <b>Desc. Pt.:</b> Para informar o desconto do pedido em porcentagem;                                                                                                    |              |

- 7. Centro de Custo: Para informar o centro de custo do pedido;
- 8. Forma de Cobrança: para informar a forma de cobrança do pedido;
- 9. Nº Documento: Para informar o número do documento do pedido;
- 10. Nº Boleto: Para informar o número do boleto, caso escolha boleto como forma de pagamento;
- 11. Descrição: Para informar a descrição do lançamento financeiro do pedido;
- 12. Nº Parcelas: Para informar o número de parcelas de pagamento do pedido;
- 13. Vencimento: para informar a data de vencimento do pedido;
- 14. Lançar: para lançar no sistema os dados e o faturamento do pedido;

### Devoluções

A aba aba "**Devoluções**" pode ser aberta por dois caminhos distintos. Para mais informações sobre devolução para fornecedor veja o manual de Devolução Para Fornecedor

From: http://wiki.iws.com.br/ - **Documentação de software** 

Permanent link: http://wiki.iws.com.br/doku.php?id=manuais:intellicash:cadastros:fornecedores&rev=1494869350

Last update: 2017/05/15 18:29